Help specific to

**Fragstats 4.2 for** 

#### **Understanding Landscape Metrics I**

#### Jeffrey A. Cardille and Monica G. Turner

#### Learning Landscape Ecology, 2nd Edition

Last update: July 2017

After downloading the zip file containing the data for this exercise, you must first extract the data from the archive before doing the following steps.

If the data is not extracted (also called 'unzipped') from the archive, the following steps may give unusual errors.

## Opening a new session of landscapes and metric settings

Click 'New' to begin. The Fragstats data-input window opens.

| Image: Image: Image              | e Analysis elp             |                    |                                  |                           |                             |       |                    |               |                  |   |
|----------------------------------------------------------------------------------------------------|----------------------------|--------------------|----------------------------------|---------------------------|-----------------------------|-------|--------------------|---------------|------------------|---|
| In the second second secon              |                            | Pun .              |                                  |                           |                             |       |                    |               |                  |   |
| Bath mangement     I with mangement     I with mangement                                                                                                    | ut lavers A sis parameters | Kult               | Area - Edge                      | Shape Core area Contra    | ast Aggregation             |       |                    |               |                  |   |
| Intervent   Intervent   Ber cont   Ber cont   Ber                                                                                                    | Batch management           |                    |                                  | Select a                  | 1                           |       |                    | De-select all | Invert selection |   |
| Image: Standard Standard Sta              | Layers                     | File type          | Patch metrics                    |                           |                             |       |                    |               |                  |   |
| Common tables   Common tables                                                                                                    |                            | Row count :        |                                  |                           | Class-Level Deviation       | s     | Landscape-Level De | eviations     |                  |   |
| Cos metro   Badground value: : ···   Badground value: : ···   Mod bay value: : ···   Mod bay value: : ···  <                                                                                                    |                            | Column count :     |                                  |                           | Standard<br>Deviation (CSD) | (CPS) | Deviation (LSD)    | (LPS)         |                  |   |
| Badgrand Make:   Badgrand Make:   Badgrand Make:   Make:   Add brer   Add brer   Convort Make:   Convort Make:   Conv                                                                                                    |                            | Cell size :        | Patch                            | Area (AREA)               |                             |       |                    |               |                  |   |
| Bard i   No data value i   No data value i   No data value i   Bard i   Bard i                                                                                                    |                            | Background value : | Class metrics                    | Perimeter (PERIM)         |                             |       |                    |               |                  |   |
| Ko data value     Add large:   Gata large:   Gata large:   Battery info   Remove all yres   Deport batch   Bone   Bone </td <td></td> <td>Band :</td> <td>Radiu:</td> <td>s of Gyration (GYRATE)</td> <td></td> <td></td> <td></td> <td></td> <td></td> <td></td>                                                                                                    |                            | Band :             | Radiu:                           | s of Gyration (GYRATE)    |                             |       |                    |               |                  |   |
| Add layer   Edd layer info   Benove layer   Remove layer   Remove layer                                                                                                    |                            | No data value :    |                                  |                           |                             |       |                    |               |                  |   |
| Image: Selection of Selection of               |                            | Add laver          | Landscape metrics                |                           |                             |       |                    |               |                  |   |
| Edit type info   Remove all sysme   Export bath   import bath   import bath   Bonse   Edge contrat:   Bonse   Sinlarty   Bonse   Wetcher to Fagehes 14.21 Vit/14 99-28:11: Categorical analysis session started.                                                                                                    |                            | Pide ayerin        |                                  |                           |                             |       |                    |               |                  |   |
| Benove layer   Renove layer   Export bath   Door bath   Common tables   Case deorptors   Bronne   Lose fixed depth   Ntset   Bronne   Lose fixed depth   Ntset   Common tables   Common tables   Common tables   Bronne   Lose fixed depth   Ntset   Bronne   Smalerity   Common tables   Common tables   Common tables   Bronne   Lose fixed depth   Ntset   Bronne   Common tables   Bronne   Common tables   Bronne   Common tables   Bronne   Common tables   Bronne   Common tables   Bronne   Common tables   Bronne   Common tables   Bronne   Common tables   Bronne   Common tables   Bronne   Common tables   Bronne   Common tables   Bronne   Common tables   Bronne   Common tables   Bronne   Bronne   Common tables   Bronne   Common tables   Bronne   Bronne   Bronne   Bronne   Bronne   Bronne   Bronne   Bronne   Bronne   Bronne   Bronne<                                                                                                    |                            | Edit layer info    |                                  |                           |                             |       |                    |               |                  |   |
| Remove all layers   Export batch   Toport batch   Toport batch   Rowse   Edge depth   Ives fixed depth   Nateria   Bonne   Smlarity   Bonne   Bonne   Wettome to Fragetate v4.21 V2/1/149128111 Cateporied analysis session started.                                                                                                    |                            | Remove layer       | Results                          |                           |                             |       |                    |               |                  |   |
| Export bath   Import bath   Import bath   Common tables   Class desriptors   Edge depth   Import bath   Boge contrast   Similarity   Brownee   Similarity   Provide the Dispatial v4.21 O/21/21+09:28:11: Categorical analysis session started.                                                                                                    |                            | Remove all lavers  |                                  |                           |                             |       |                    |               |                  |   |
| Export batch   Import batch   Common tables   Class descriptors   Bronse   Use fixed depth   Not set   Bronse   Similarity   Bronse   Welcome to Fragistatis v4.2 i 0/12/14 09:2b:11: Categorical analysis session started.                                                                                                    |                            |                    |                                  |                           |                             |       |                    |               |                  |   |
| Import balds   Common tables   Cdas descriptors   Edge dopth   I or onse   I or onse   I or onse   Smainty   Bronse                                                                                                    |                            | Export batch       |                                  |                           |                             |       |                    |               |                  |   |
| Common tables   Case descriptors   Edge depth   Bronse                                                                                                    |                            | Import batch       |                                  |                           |                             |       |                    |               |                  |   |
| Common tables<br>Class descriptors Code dept Code fixed dept Tot set Code Code fixed dept Tot set Code fixed dept Tot set Code fixed dept Tot set Code fixed dept Tot set Code fixed dept Tot set Code fixed dept Tot set Code fixed dept Tot set Code fixed dept Code fixed dep |                            |                    |                                  |                           |                             |       |                    |               |                  |   |
| Class descriptors   Edge depth   Wee fixed depth   Net set   Browse   Similarity                                                                                                    | Common tables              |                    |                                  |                           |                             |       |                    |               |                  |   |
| Edge depth  Browse Edge contrast Smilarity Browse Browse Uue fixed depth Not set Uue fixed depth Not set Uue fixed depth Not s   | Class descriptors          | Browse             |                                  |                           |                             |       |                    |               |                  |   |
| Edge depth       Image: Contrast image: Contrast image                                           |                            |                    |                                  |                           |                             |       |                    |               |                  |   |
| Use fixed depth       Not set         Edge contrast       Bronse         Similarity       Bronse                                                                                                    | Edge depth                 | Browse             |                                  |                           |                             |       |                    |               |                  |   |
| Edge contrast     Browse       Similarity     Browse                                                                                                    | Use fixed                  | depth Not set      |                                  |                           |                             |       |                    |               |                  |   |
| Edge contrast     Browse       Similarity     Browse                                                                                                    |                            |                    | Welcome to Econstate v4.21       |                           |                             |       |                    |               |                  |   |
| Smlarity Bronse                                                                                                    | Edge contrast              | Browse             | 02/12/14 09:28:11: Categorical a | analysis session started. |                             |       |                    |               |                  |   |
|                                                                                                    | Similarity                 | Browse             |                                  |                           |                             |       |                    |               |                  |   |
|                                                                                                    |                            |                    |                                  |                           |                             |       |                    |               |                  |   |
|                                                                                                    |                            |                    |                                  |                           |                             |       |                    |               |                  |   |
|                                                                                                    |                            |                    |                                  |                           |                             |       |                    |               |                  |   |
|                                                                                                    |                            |                    |                                  |                           |                             |       |                    |               |                  |   |
|                                                                                                    |                            |                    |                                  |                           |                             |       |                    |               |                  |   |
|                                                                                                    |                            |                    |                                  |                           |                             |       |                    |               |                  |   |
|                                                                                                    |                            |                    |                                  |                           |                             |       |                    |               |                  |   |
|                                                                                                    |                            |                    | 138                              |                           |                             |       |                    |               | <b>i</b> 👘       | 1 |
|                                                                                                    |                            |                    |                                  |                           |                             |       |                    |               |                  |   |

## Save the Parameterization file

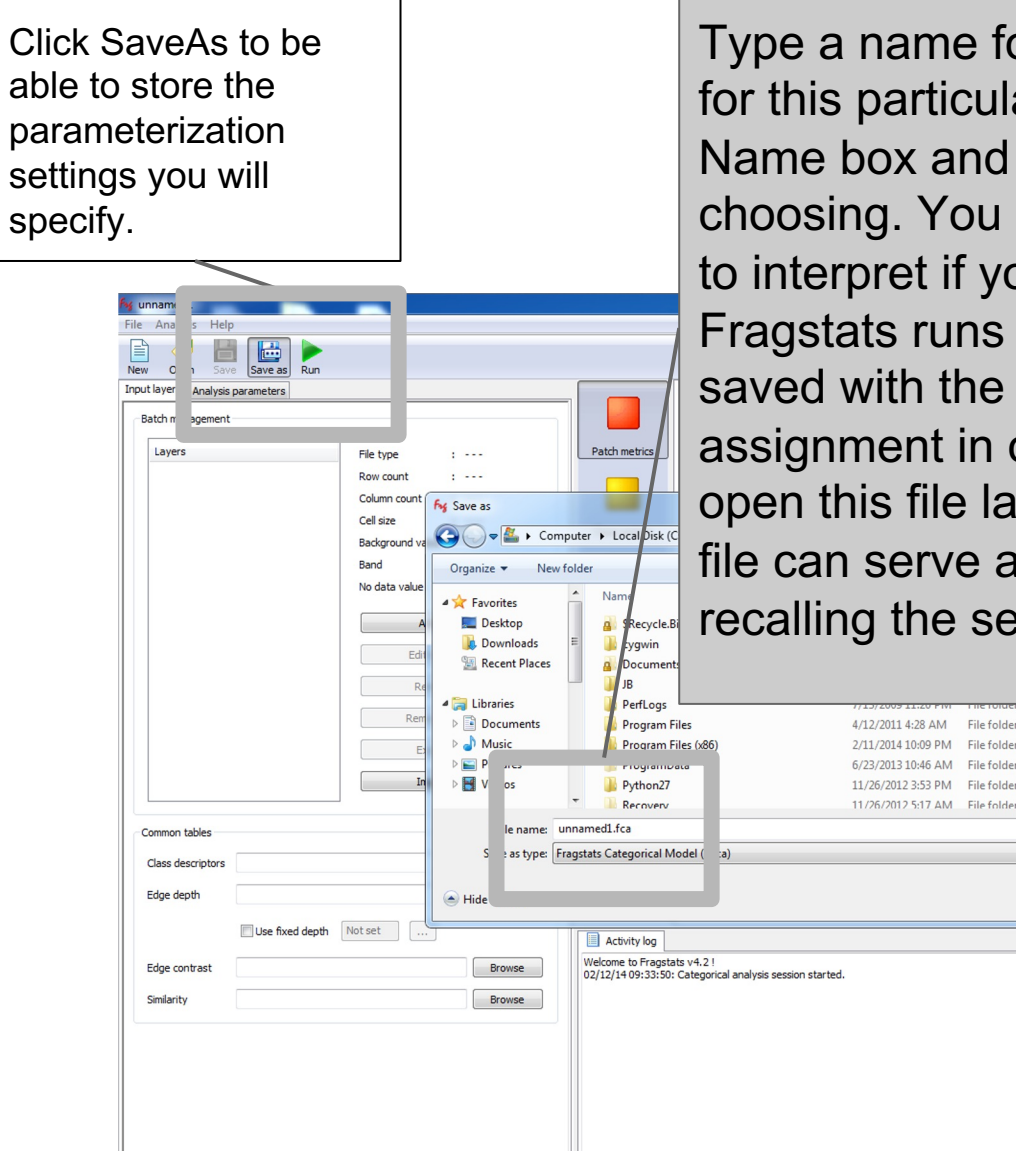

Type a name for the file that will hold the parameters for this particular run (e.g., "earlySettings1") in the File Name box and direct it to the directory of your choosing. You may find that the results will be easier to interpret if you create a new folder for each of the Fragstats runs you will do. The file you specify will be saved with the suffix \*.fca. If you don't finish your assignment in one sitting, you can come back and open this file later and resume your work. Also, this file can serve as a reference at a later date for recalling the settings used for a given project.

Save

Cancel

Depending on your screen size, the Fragstats window may look like this when first opened. Note the vertical scroll bar in the upper-right panel. If your screen size is limited, you may see fewer than four colored icons. If so, you can use the scroll bar to access all of the checkboxes. If possible, adjust the window size to look like the next slide.

| fig unnamed1                                                                            |                                                                |                                                                                                    |                                              | _ 🗆 X                                        |
|-----------------------------------------------------------------------------------------|----------------------------------------------------------------|----------------------------------------------------------------------------------------------------|----------------------------------------------|----------------------------------------------|
| File Analysis Help                                                                      |                                                                |                                                                                                    |                                              |                                              |
| New Open Save Save as Run                                                               |                                                                |                                                                                                    |                                              |                                              |
| Input layers Analysis parameters                                                        |                                                                | Area - Edge   Shape   Core area   Con                                                                                        | trast Aggregation                            |                                              |
| Batch management                                                                        |                                                                | Select all                                                                                                    | De-select all                                | Invert selection                             |
| Layers         File type         :           Z:\Desktop\LLE Vancouver         Bow count | Patch metrics                                                  |                                                                                                    | Class-Level Deviations                       | Landscape-Level Deviations                   |
| Column count :                                                                          |                                                                |                                                                                                    | Standard Percentile<br>Deviation (CSD) (CPS) | Standard Percentile<br>Deviation (LSD) (LPS) |
| Cell size :                                                                             |                                                                | Datch Area (ADEA)                                                                                                    |                                              |                                              |
| Background value :                                                                      | Activity log                                                   |                                                                                                    |                                              |                                              |
| Band :                                                                                  | Welcome to Fragsta<br>10/15/12 11:57:03:                       | ats 4.1 !<br>: Categorical analysis session started.                                                                         |                                              | <u> </u>                                     |
| Add layer                                                                               | 10/15/12 12:02:07:<br>10/15/12 12:02:07:<br>10/15/12 12:02:07: | : Error: Invalid cell size: -1.000<br>: Error: Invalid number of columns: -1<br>: Error: Invalid number of rows: -1          |                                              |                                              |
| Edit layer info                                                                         | 10/15/12 12:02:45:<br>10/15/12 12:02:45:<br>10/15/12 12:02:45: | : Checking model consistency<br>: Error: No level selected for the analysis,<br>: Model cappot rue in a groupt configuration | please select at least one level.            |                                              |
| Remove layer                                                                            | 10/13/12 12:02:43                                              | , Model cannot runnin cun ent comigurado                                                                                     |                                              |                                              |
| Remove all layers                                                                       |                                                                |                                                                                                    |                                              |                                              |
| Export batch                                                                            |                                                                |                                                                                                    |                                              |                                              |
| Import batch                                                                            | <u> </u>                                                       |                                                                                                    |                                              | <b>_</b>                                     |
|                                                                                         |                                                                |                                                                                                    |                                              | /                                            |

When enlarging the Fragstats window from its default size, adjust the window panes so you see something similar to what is shown below. Note the *four* colored icons for Patch, Class, Landscape metrics, and Results.

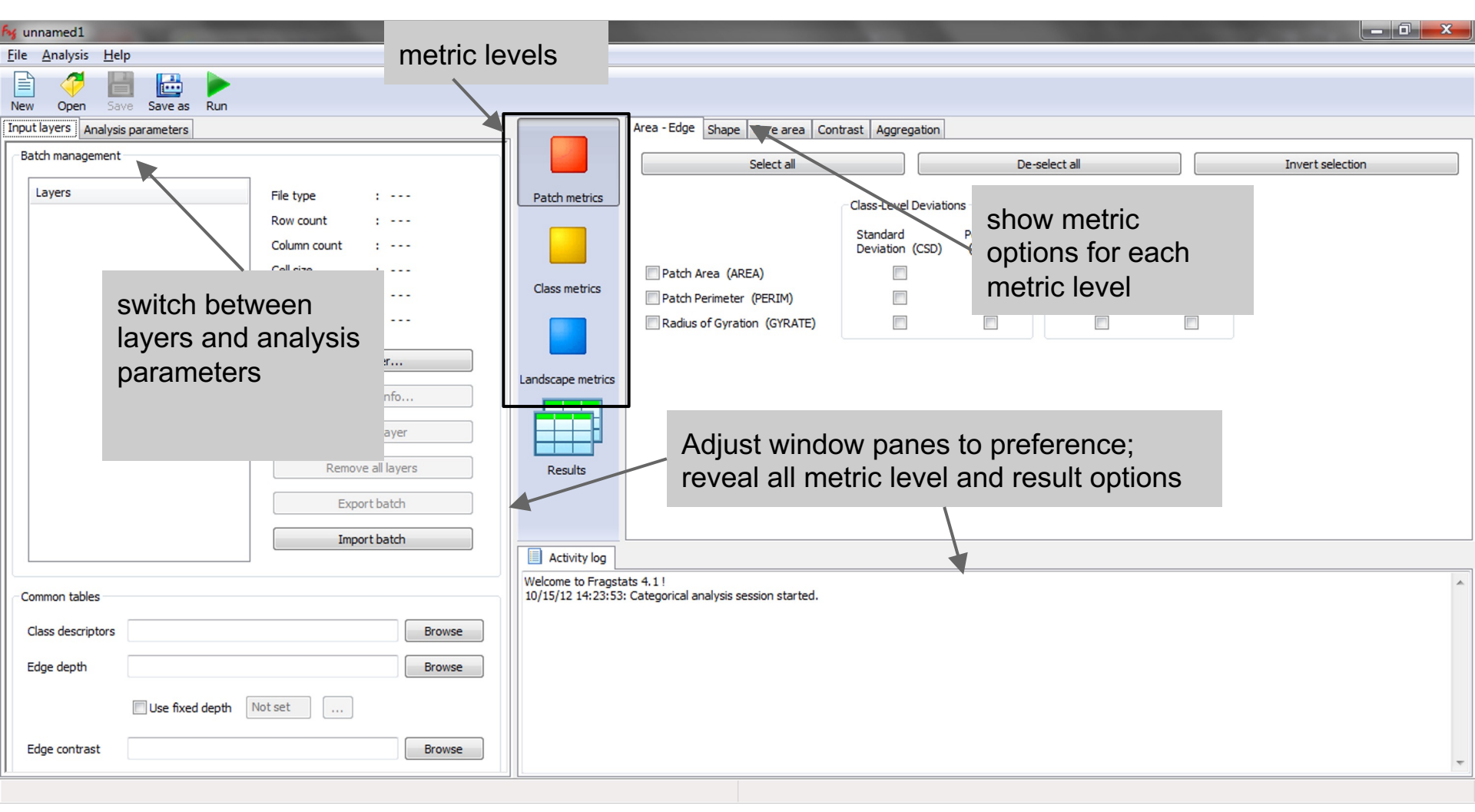

### Landscape input

M unnamed1 -Open Save as Input layers Analysis parameters - E995 | Shape | Core area | Contrast | Appreciation | Diversity Batc anagemen Select al De-select all Invert selection Laye File type : ---Patch metrics Row count 1 .... Total Area (CA/TA) Total Edge (TE) Column count Largest Patch Index (LPI) 1 .... Edge Density (ED) Cell size : ---Do not count any background / boundary interface as edge. Class metrics Background value : --nput Layers" tab Band Distribution Statistics Add layer... Coefficient of Area-Weighted Range Standard Landscape metrics (MN) Mean (AM) (MD) (RA) Deviation (SD) Variation (CV) Patch Area (AREA\_?) Radius of Gyration (GYRATE ?) Add Layer" button Remove all lavers Results NOTE Radius of Gyration Area-Weighted Mean (GYRATE\_AM) is equivalent to Correlation Length (CL) as used in the literature. Import batch Select input dataset Data type selection Input a dataset of type Raw ASCII grid [built-in] Common tables Dataset name: g\_data\LandscapeFiles-sameasbookCD\esett.asc Data type Lib... built-in Raw ASCII grid Class descriptors Browse built-in Raw 8-bit integer grid built-in Raw 16-bit integer grid Row count (y): 10 Background value : 999 built-in Raw 32-bit integer grid Edge depth Browse built-in ESRI grid Column count (x): 10 Cell size : 1000 GDAL GeoTIFF grid (.tif) Use fixed depth Not set VTP binary terrain format g GDAL Band: 1 V GDAL ESRI header labelled grid (. GDAL ERDAS Imagine grid (.img) Edge contrast Browse < > Cancel OK Similarity Browse

The cleanest way to add a landscape for analysis to FRAGSTATS is as a "Raw ASCII grid". This is a text file containing numbers representing distinct land covers. However, the FRAGSTATS interface may give error/warning windows that can be confusing at first.

In the left panel, select "Input layers" and then "Add layer..".

- 1. In the window that comes up, click on "Raw ASCII grid".
- 2. Enter the correct Row Count, Column Count, and Cell Size. For the esett.asc landscape, these are 10, 10, and 1000.
- 3. Select the landscape ".asc" file by browsing to the ASCII map "esett.asc", which you must already have downloaded. Note, you may have to select "All File Types" for the file to be seen.

### Potential Error Message #1

: ---

Area - Edge Shape C

Patch metrics

**File** Analysis Help

Oper

Lavers

Input layers Analysis parameters

Save as Run

File type

In some operating systems, you may immediately receive an error message that shows the message below.

This can happen if you don't enter the Row Count, Column Count, and Cell Size before selecting the landscape file.

The message is simply reminding you to set the Row Count, Column Count, and Cell Size.

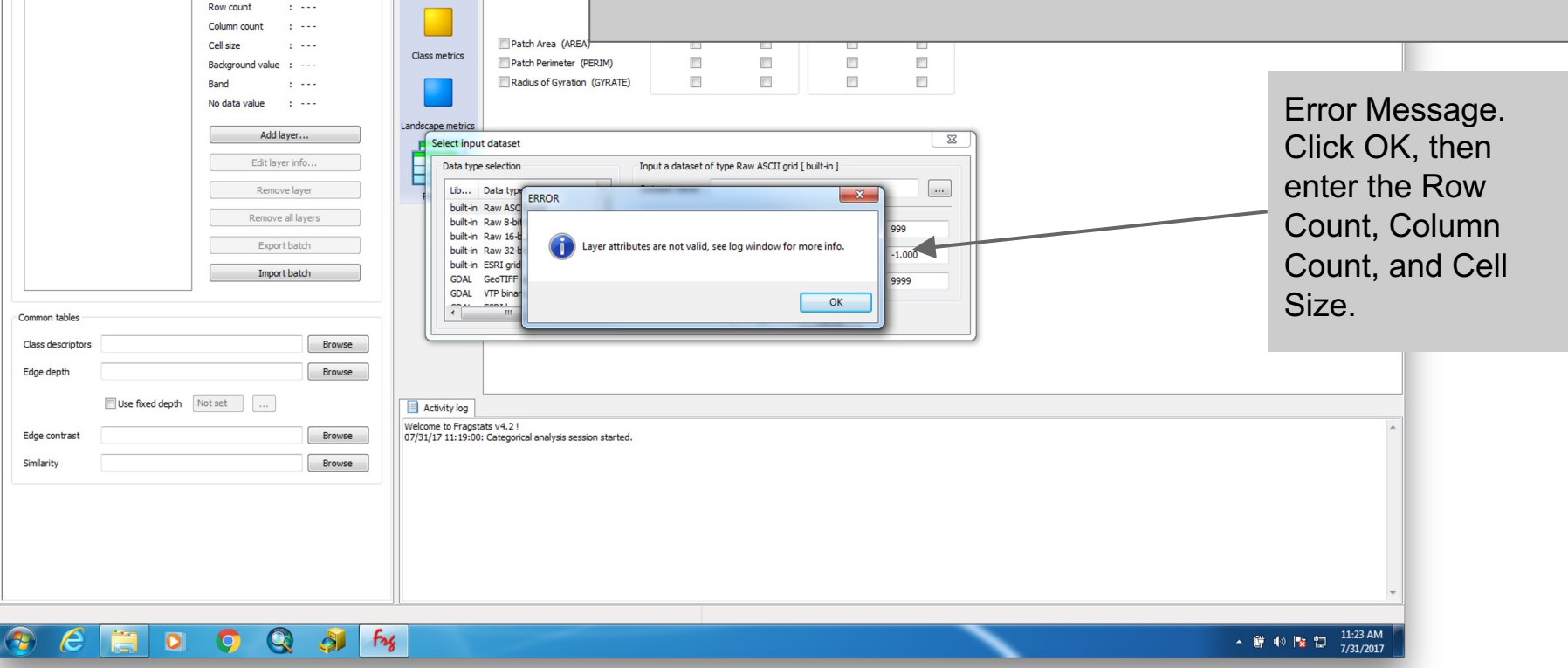

# Landscape input

| Image: Stress of the stress of the stress | landscape name and click the "Edit layer info"                                                                                                    |
|----------------------------------------------------------------------------------------------------|----------------------------------------------------------------------------------------------------|
| Input layers       Analysis parameters         Batch management       File type : Raw ASCII grid         Rev count : 10       Column count : 10         Cell size : 1000.00       Background value : 999         Band : 1       No data value : 999         Band : 1       No data value : 9999         Add layer       Eddt layer info         Remove all ayers       Excort batch         Excort batch       batch         Batch       Browse         Edge depth       Browse         Edge contrast       Browse                                                                                                    | Area - Edge       Stack area         Cost metrics       Patch Areas (AEA)         Datch Areas (AEA)       Image: Cost area         Patch Areas (AEA)       Image: Cost area         Landscare metrics       Image: Cost area         Realto       Image: Cost area |
| Smilarity                                                                                                    | Activity log         Welcome to Fragetate v4.21         07/31/12 13:41:52: Categorial analysis session started.         07/31/12 13:41:52: Loading model:C1Users/geff/Desktop/unnamed1.fca                                                                         |

After you have entered the Row Count, Column Count, and Cell Size, and navigated to the selected file, the landscape will appear in the left panel.

If you need to later adjust the layer settings (such as

#### Landscape metrics - selecting levels

| 🖌 unnamed1.fca                   |                 | -       |              |           |      |
|----------------------------------|-----------------|---------|--------------|-----------|------|
| ile Analysis Help                |                 |         |              |           |      |
| New Open Save Save as            | Run             |         |              |           |      |
| nput layers Analysis parameters  | 1               |         |              |           |      |
| General options                  |                 |         |              |           |      |
| Use 4 cell neighborhood rule     |                 | O Use { | ell neighbo: | rhood rul | e    |
| Automatically save results       |                 |         |              | Br        | owse |
| Sampling strategy<br>No sampling |                 |         |              |           |      |
| Patch metrics                    |                 |         |              |           |      |
| Class metrics                    |                 |         |              |           |      |
| Landscape metrics                |                 |         |              |           |      |
| Generate patch ID file           |                 |         |              |           |      |
|                                  | Culture History |         |              |           |      |
| O User provided tiles            |                 |         |              |           |      |
| Patch metrics                    |                 |         |              |           |      |
| Class metrics                    |                 |         |              |           |      |
| Landscape metrics                |                 |         |              |           |      |
| Tile grid:                       |                 |         |              |           |      |
| O Uniform tiles                  |                 |         |              |           |      |

To set analysis "Levels":

Click on the "Analysis Parameters" tab

Select the 4-cell neighborhood rule in the General options category

Do not click on the "Automatically Save Results". You will browse the results before saving (more details in the next slides).

Select the "No sampling" choice for the Sampling Strategy AND select the level of analysis (e.g., Landscape Metrics). Do not generate a patch ID file.

## **Choosing Landscape metrics**

#### Note tabs at top of metric window

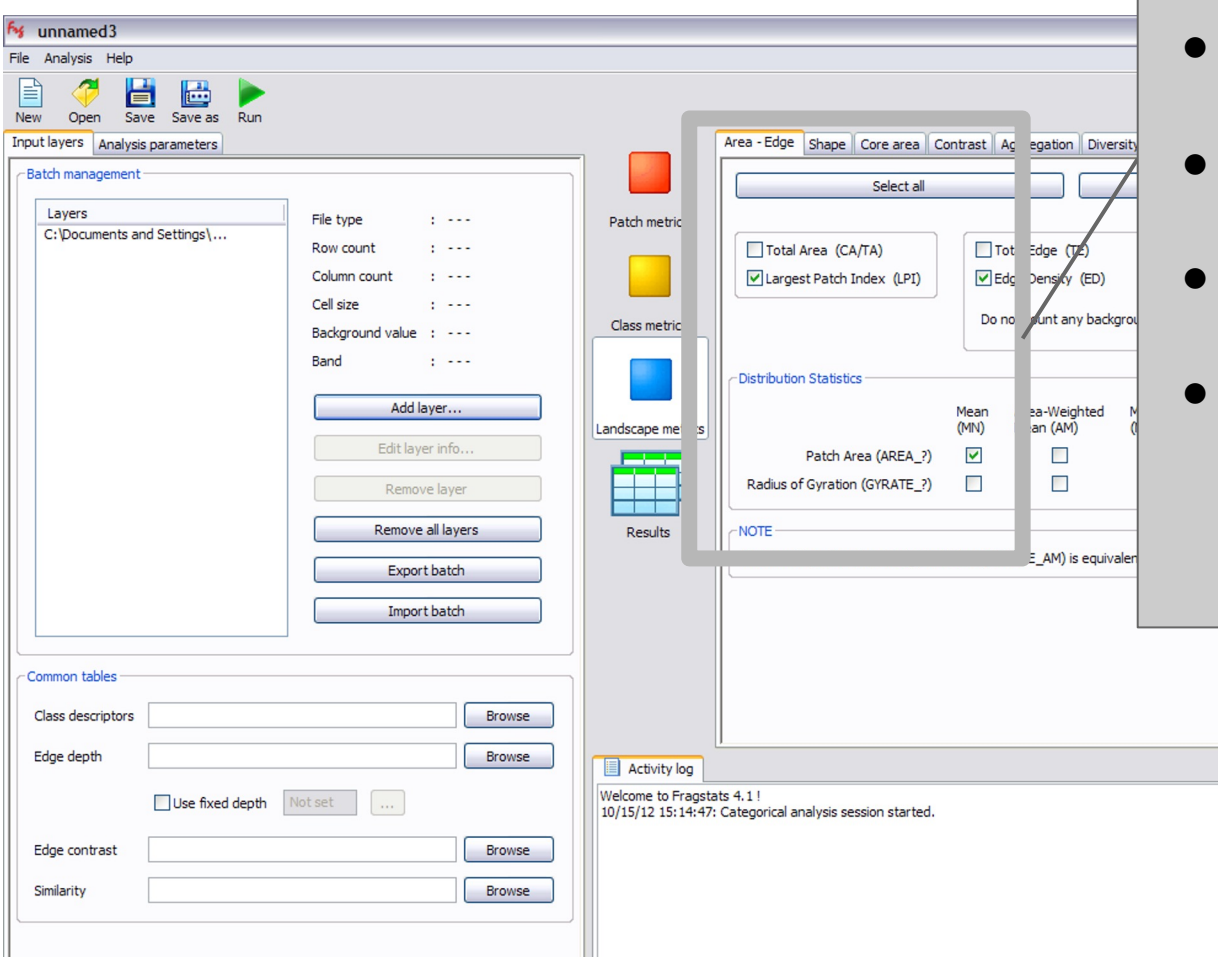

Select the landscape-level metrics you wish to analyze:

- Mean Patch Size (under Area-Edge tab)
- Number of Patches (under Aggregation tab)
- Contagion (under Aggregation tab)
- Shannon Evenness (under Diversity tab)

# Choosing landscape Metrics - Aggregation tab

| ₩ unnamed3                           |                               |                                           |                                                   |              |                            |                   |               |                            |                                  |                           | đX |
|--------------------------------------|-------------------------------|-------------------------------------------|---------------------------------------------------|--------------|----------------------------|-------------------|---------------|----------------------------|----------------------------------|---------------------------|----|
| File Analysis Help                   |                               |                                           |                                                   |              |                            |                   |               |                            |                                  |                           |    |
| New Open Save Save as Run            |                               |                                           |                                                   |              |                            |                   |               |                            |                                  |                           |    |
| Input layers Analysis parameters     |                               |                                           | Area - Edge Shape Core area Contrast Agg          | regation     | n Diversity                |                   |               |                            |                                  |                           |    |
| CBatch management                    | ]                             |                                           | Select all                                        |              |                            | De                | -select al    | 1                          |                                  | Invert selection          |    |
| Layers<br>C:\Documents and Settings\ | File type :                   | Patch metrics                             | Distribution Statistics                           |              |                            |                   |               |                            |                                  |                           |    |
|                                      | Row count :<br>Column count : |                                           |                                                   | Mean<br>(MN) | Area-Weighted<br>Mean (AM) | Median<br>(MD)    | Range<br>(RA) | Standard<br>Deviation (SD) | Coefficient of<br>Variation (CV) |                           |    |
|                                      | Cell size :                   | Class matrice                             | Euclidean Nearest Neighbor Distance (ENN_?)       |              |                            |                   |               |                            |                                  |                           |    |
|                                      | Background value :<br>Band :  | Class metrics                             | Proximity Index (PROX_?)                          |              |                            |                   |               |                            |                                  |                           |    |
|                                      |                               |                                           | Similarity Index (SIMI_?)                         |              |                            |                   |               |                            |                                  | Search radius is unknown. |    |
|                                      | Edit layer info               | Landscape metrics                         | Connectance Index (CONNECT) Thres                 | hold dis     | tance is unknown           |                   |               |                            |                                  |                           |    |
|                                      | Remove all layers             | Results                                   | Subdivision                                       | Contag       | jion / Interspersio        | n                 |               |                            |                                  |                           |    |
|                                      | Export batch                  |                                           | Patch Density (PD)                                | Inte         | erspersion Juxta           | o)<br>position Ir | ndex (IJI     | )                          |                                  |                           |    |
|                                      |                               |                                           | Landscape Division Index (DIVISION)               | Pro          | portion of Like Ad         | jacencies         | (PLAD)        |                            |                                  |                           |    |
|                                      | Import batch                  |                                           | Splitting Index (SPLIT)                           | Agg          | gregation Index (/         | AI)               |               |                            |                                  |                           |    |
| Common tables                        |                               |                                           | Effective Mesh Size (MESH)                        | Lan          | dscape Shape Ind           | dex (LSI)         | STON)         |                            |                                  |                           |    |
| Class descriptors                    | Browse                        |                                           |                                                   |              | en concaton inde           |                   | 51011         |                            |                                  |                           |    |
|                                      |                               |                                           |                                                   |              |                            |                   |               |                            |                                  |                           |    |
|                                      | browse                        | Activity log                              |                                                   |              |                            |                   |               |                            |                                  |                           |    |
| Use fixed depth No                   | ot set                        | Welcome to Fragstat<br>10/15/12 15:14:47: | ts 4.1 !<br>Categorical analysis session started. |              |                            |                   |               |                            |                                  |                           | ~  |
| Edge contrast                        | Browse                        |                                           |                                                   |              |                            |                   |               |                            |                                  |                           |    |
| Similarity                           | Browse                        |                                           |                                                   |              |                            |                   |               |                            |                                  |                           |    |
|                                      |                               |                                           |                                                   |              |                            |                   |               |                            |                                  |                           |    |
|                                      |                               |                                           |                                                   |              |                            |                   |               |                            |                                  |                           |    |

#### **Choosing Landscape Metrics: Shape tab**

| Munnamed3                                        |                                                                                                    |                                          |              |                            |                |               |                            |                                  |                  | _ 7 🗙 |
|--------------------------------------------------|----------------------------------------------------------------------------------------------------|------------------------------------------|--------------|----------------------------|----------------|---------------|----------------------------|----------------------------------|------------------|-------|
| File Analysis Help                               |                                                                                                    |                                          |              |                            |                |               |                            |                                  |                  |       |
| New Open Save Save as Run                        |                                                                                                    |                                          |              |                            |                |               |                            |                                  |                  |       |
| Input layers Analysis parameters                 |                                                                                                    | Area - Edge Shape Core area Contrast     | Aggregati    | on Diversity               |                |               |                            |                                  |                  |       |
| Batch management                                 | ן 📕                                                                                                    | Select all                               |              |                            | De-se          | lect all      |                            |                                  | Invert selection |       |
| Layers File type :<br>C:\Documents and Settings\ | Patch metrics                                                                                                    | Perimeter-Area Fractal Dimension (PAFRA  | C)           |                            |                |               |                            |                                  |                  |       |
| Column count                                     |                                                                                                    | CDistribution Statistics                 |              |                            |                |               |                            |                                  | 1                |       |
| Cell size :                                      |                                                                                                    |                                          | Mean<br>(MN) | Area-Weighted<br>Mean (AM) | Median<br>(MD) | Range<br>(RA) | Standard<br>Deviation (SD) | Coefficient of<br>Variation (CV) |                  |       |
| Background value :                               | Class metrics                                                                                                    | Perimeter - Area Ratio (PARA_?)          |              |                            |                |               |                            |                                  |                  |       |
| Band :                                           |                                                                                                    | Shape Index (SHAPE_?)                    |              |                            |                |               |                            |                                  |                  |       |
| Add laver                                        |                                                                                                    | Fractal Dimension Index (FRAC_?)         |              |                            |                |               |                            |                                  |                  |       |
|                                                  | Landscape metrics                                                                                                    | Related Circumscribing Circle (CIRCLE_?) |              |                            |                |               |                            |                                  |                  |       |
| Edit layer info                                  | and the second second s | Contiguity Index (CONTIG_?)              |              |                            |                |               |                            |                                  |                  |       |
| Remove layer                                     |                                                                                                    |                                          |              |                            |                |               |                            |                                  | J.               |       |
| Remove all lavers                                | Results                                                                                                    |                                          |              |                            |                |               |                            |                                  |                  |       |
|                                                  | incourto                                                                                                    |                                          |              |                            |                |               |                            |                                  |                  |       |
| Export batch                                     |                                                                                                    |                                          |              |                            |                |               |                            |                                  |                  |       |
| Import batch                                     |                                                                                                    |                                          |              |                            |                |               |                            |                                  |                  |       |
|                                                  |                                                                                                    |                                          |              |                            |                |               |                            |                                  |                  |       |
| Common tables                                    |                                                                                                    |                                          |              |                            |                |               |                            |                                  |                  |       |
| Class descriptors Browse                         |                                                                                                    |                                          |              |                            |                |               |                            |                                  |                  |       |
| Edge depth Browse                                | Activity log                                                                                                    | <u> </u>                                 |              |                            |                |               |                            |                                  |                  |       |
|                                                  | Welcome to Fragsta                                                                                                    | ats 4.1!                                 |              |                            |                |               |                            |                                  |                  |       |
|                                                  | 10/15/12 15:14:47                                                                                                    | : Categorical analysis session started.  |              |                            |                |               |                            |                                  |                  |       |
| Edge contrast Browse                             |                                                                                                    |                                          |              |                            |                |               |                            |                                  |                  |       |
| Similarity                                       |                                                                                                    |                                          |              |                            |                |               |                            |                                  |                  |       |
|                                                  |                                                                                                    |                                          |              |                            |                |               |                            |                                  |                  |       |
|                                                  |                                                                                                    |                                          |              |                            |                |               |                            |                                  |                  |       |
|                                                  |                                                                                                    |                                          |              |                            |                |               |                            |                                  |                  |       |

#### **Choosing Landscape Metrics: Diversity tab**

| ••••                                                                                                    | Windows 7 64-bit English                                                                                                    | * \$             |
|----------------------------------------------------------------------------------------------------|----------------------------------------------------------------------------------------------------|------------------|
| fy unnamed1.fca                                                                                                    |                                                                                                    |                  |
| File Analysis Help                                                                                                    |                                                                                                    |                  |
| New Open Save Save as Run                                                                                                    |                                                                                                    |                  |
| Input layers Analysis parameters                                                                                                    | Area - Edge Shape Core area Contrast Aggregation Diversity                                                                                                    |                  |
| Batch management                                                                                                    | Select al De-select al                                                                                                    | Invert selection |
| Layers       File type : Raw ASCII grid         C:\Users\users\userFiDesktop\Chapter4-Un       Row count : 10         Column count : 10       Column count : 10         Cell aze : 1000.00       Badground value : 999         Band : 1       No data value : 999         Add layer       Edit layer info         Edit layer info       Remove all layers         Export batch       Import batch         Common tables       Class descriptors         Edge depth       Browse         Edge contrast       Browse | Patch metrics <ul> <li>Patch Richness (RR)</li> <li>Patch Richness (RR)</li> <li>Relative Patch Richness (RPR)</li> <li>Relative Patch Richness (RPR)</li></ul> |                  |
| Similarity                                                                                                    | Activity log                                                                                                    |                  |
|                                                                                                    | Welcome to Fragstats V-4.1           07/31/17         13:41:52: Categorical analysis session started.           07/31/17         13:41:52: Categorical analysis session started.           07/31/17         13:41:52: Categorical consistency           07/31/17         14:11:03: Model consistency of ted:: OK           07/31/17         14:11:06: Run cancelled by user.                                                                                                    | ~                |
| 🚱 🥝 🚞 🛛 🌻 🔇 🦓 🖡                                                                                                    |                                                                                                    | 🛱 🕪 🍡 🛱 2:11 PM  |

## Selecting 'Run'

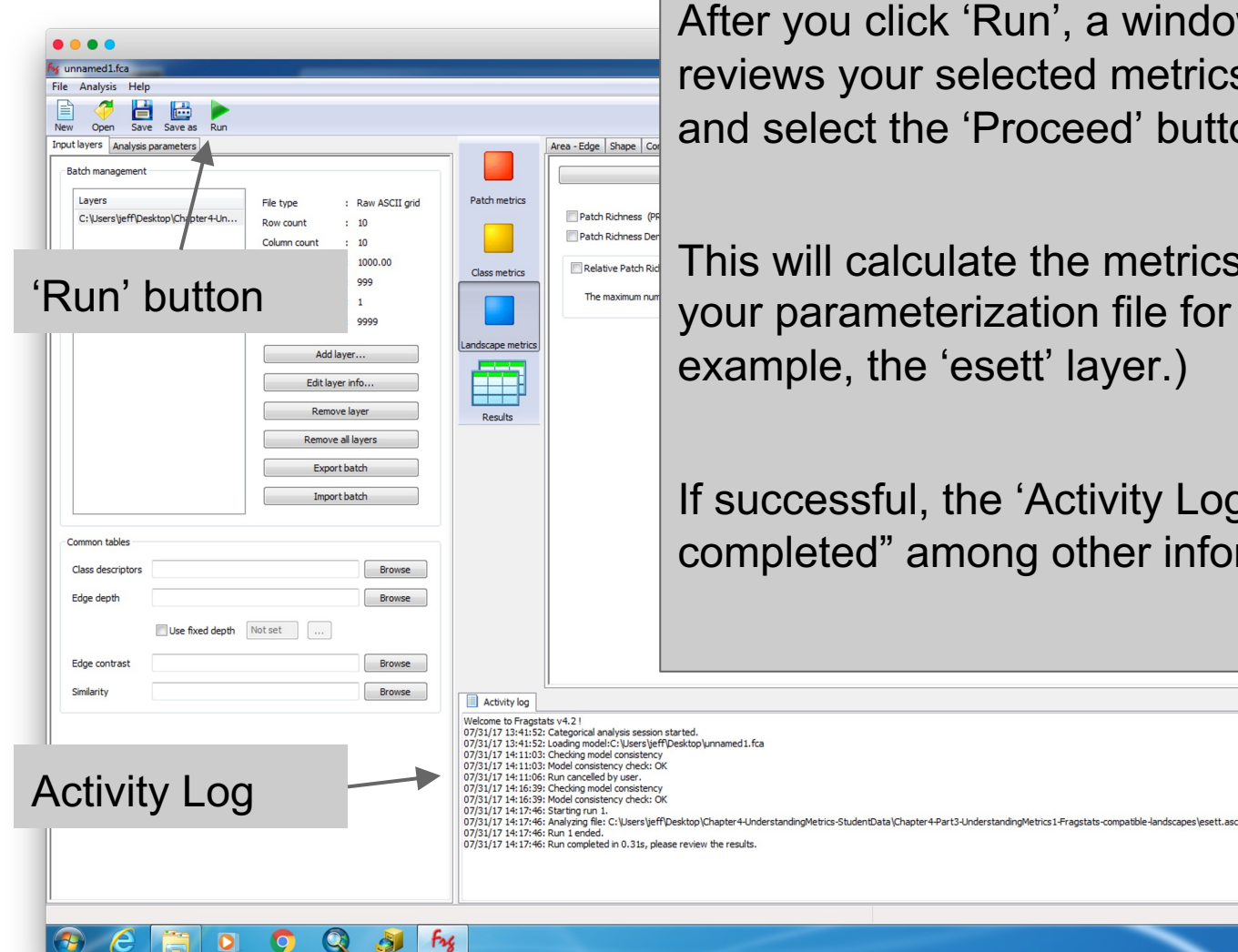

When you have selected the metrics you want to calculate, you can click 'Run'.

After you click 'Run', a window will appear that reviews your selected metrics. Review the metrics and select the 'Proceed' button.

This will calculate the metrics that you specified in your parameterization file for your selected layer (for example, the 'esett' layer.)

If successful, the 'Activity Log' panel will say "Run completed" among other information.

2:17 PM

7/31/2017

📴 🚸 🍡 📜

Click on the "Results" icon to view the results (click on the appropriate level tab). For example, "Patch" and "Class" will be empty because you did not request metrics at these levels. Scroll to the right to verify that all of the metrics that you wanted are present in the results. (If you are missing metrics, go back and adjust

## Landscape metrics - results

(If you are missing metrics, go back and adjust your metric selections. As before, unselect the "Save ADJ file" button.)

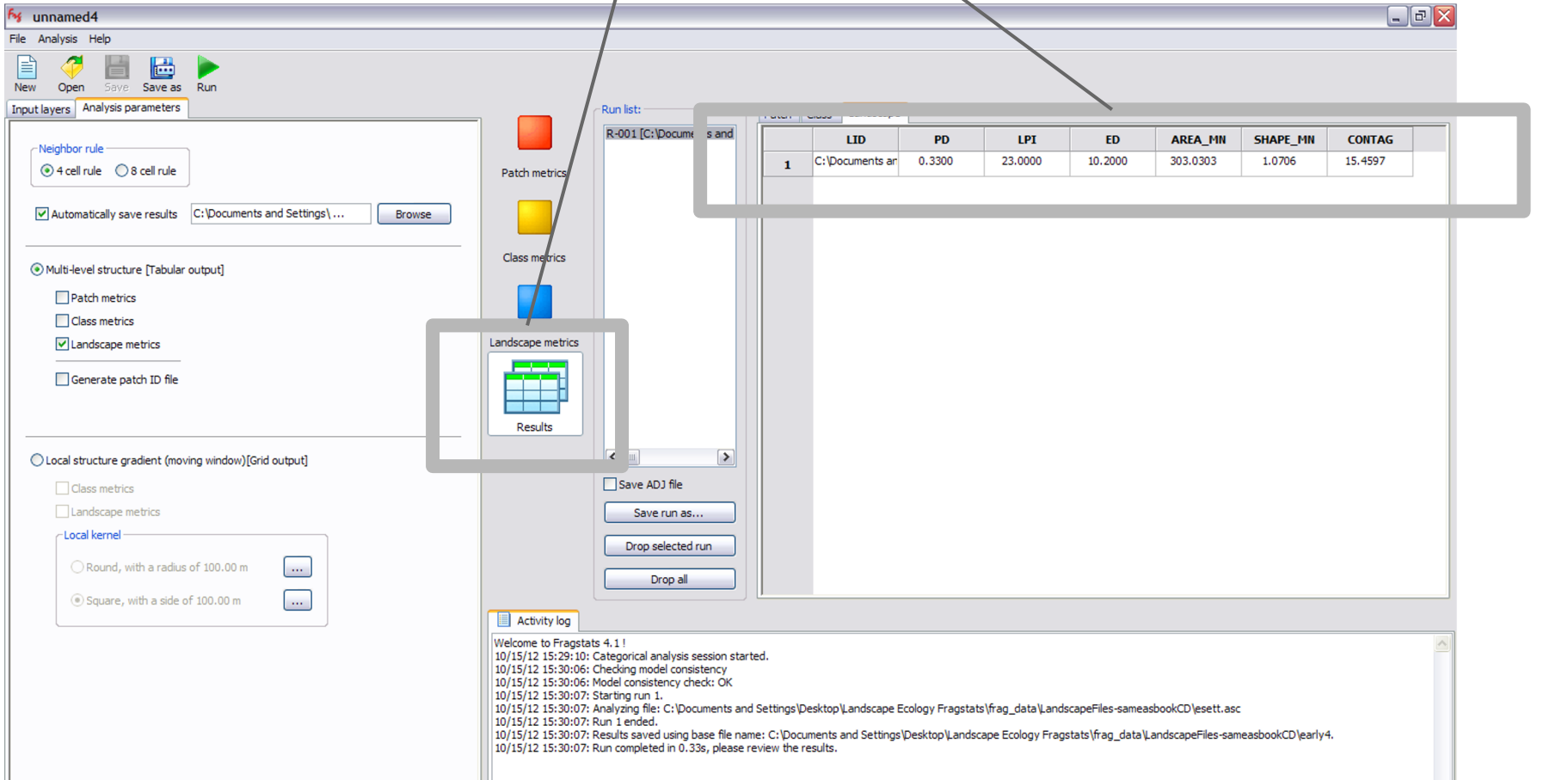

If all the metrics are complete and the numbers seem reasonable, click on "Save run as". This will open up a window with your "early4" output file already in the file name box. Click on "Save".

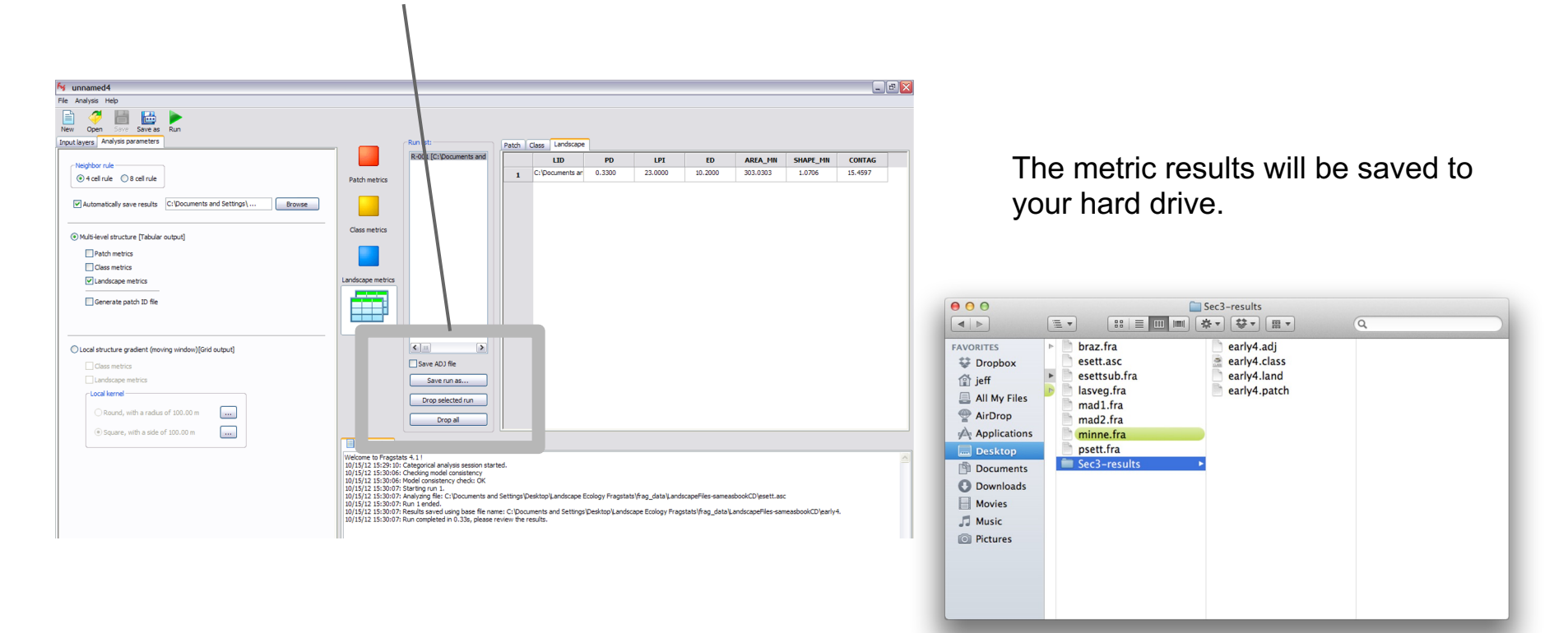

Use a spreadsheet program to open the "early4.land" file. This file contains your results, and the data will be in a comma-delimited format.

NOTE: Contagion in FRAGSTATS is reported as a percent (so it is scaled between 0-100, rather than between 0-1).